Bright Futures App. Opens OCTOBER 1, 2019

# Part 1 - Go to <u>www.floridastudentfinancialaid.org</u> Click on STATE GRANTS, SCHOLARSHIPS

Under FIRST TIME APPLICANTS select CREATE A STUDENT ACCOUNT

\*Enter your SOCIAL SECURITY. \*You do **NOT** need the **FLE ID**. \*Date of birth \*GRADUATION DATE: **05/29/2020** \*ENTER other personal information. **SUBMIT** \*\*\*TAKE A PHOTO OF THE USER NAME AND PASSWORD!

Part 2 - Now LOG IN in the top right corner. Select STUDENTS and FFAA.

(Use your new log in and password. Security question 1 and 2 also, if it asks.)

### Go to: other info

\*LEGAL RESIDENCE/CITIZENSHIP \*FELONY \*VETERAN \*ROSEWOOD? \*HISPANIC INFORMATION? \*FARMWORKER? **NEXT** 

\*Will you graduate from a Florida High School? YES

## \*PUBLIC

## \*District? BROWARD

\*Select High School? Use pull down menu

Home Education? Leave blank

District Home Education? Leave blank

\*Baccalaureate degree? NO

\*FALL 2020 you should be a? Freshman first time in college (other choices) \*Location? In-state (or out) \*Institution? Select one in the drop down. (Make a choice, even if you don't know where you are going. You can always change where you want the money to go to.)

\*Now put in 4 more college colleges. (not necessary)

## NEXT

\*Answer Jose Marti questions if it asks you.

## SUBMIT and click it ONLY ONCE!